#### 大会参加料支払い申込手順 ※大会への参加には、校長印のある申込用紙の提出が必要です。 ①JVAMRS (https://jvamrs.jp) にログインする。 ⑦本部門に申し込むをクリック 🕅 ログイン 大会部門用申込チーム ログインID バスワード 本部門に申し込む ログイン ⑧大会部門用申込チーム情報を入力し パスワードを忘れた場合 ログインIDを忘れた場合 (学校名略称可)、「申込選手・スタッフ入力へ」をクリック ②チーム管理を選択 大会部門用申込チーム情報 大会部門用申込チーム名 必須 香川 公益財団法人 日本バレーボール協会 **IVAMRS** 全角50字以内 Japan Volleyball Asso 大会部門用申込チーム名カナ 必須 カガワ 全角100字以内 共通・ 請求発行 チーム管理\* マニュアル 大会部門用画像選択 登録しない • 大会部門用申込チーム画像 ファイルを選択選択されていません ③チーム名をクリック 申込選手・スタッフ入力へ チーム名 **F**-中学校バレーボール部( ⑨チームメンバーから追加をクリック ) 大会部門用申込チーム ④大会申込をクリック 申込選手一覧 大会申込管理 チームメンバーから追加 大会申込 参加可能な大会を検索し、申し込むことができます。 ⑩選手を選択→「選択したメンバーを追加」をクリック 大会申込履歴照会 ※提出する参加申込書と同じでなくてよい。 過去に申し込んだ大会の履歴を確認できます。 ※1人以上選択。 ⑤検索をクリック 選択 メンバーID 氏名 氏名 大会検索 1 51 □ 未申込 □ 申込済 申込状況 51 -51 1 51 検索 1 51 1 ⑥参加する大会の部門名(男子または女子)をクリック 51 1 51 大会名 部門名 1件 1/1ページ 香川県中学生バレーボール強化大会 女子 選択したメンバーを追加

# ⑪入力内容を確認するをクリック

| 氏名力ナ        | 性別 | 生年月 | 日(年齡) |       | メンバー区分 |  |
|-------------|----|-----|-------|-------|--------|--|
|             |    |     |       |       | 選手     |  |
|             |    |     |       |       | 選手     |  |
|             |    |     |       |       | 選手     |  |
|             |    |     |       |       | 選手     |  |
|             |    |     |       |       | 選手     |  |
|             |    |     |       |       | 選手     |  |
| 大会申込情報を修正する |    |     | 入力内容  | を確認する | •      |  |
|             |    |     |       |       |        |  |

#### ②本部門に申し込むをクリック

|                 | 合計金額       |
|-----------------|------------|
|                 | 5,000円     |
| 要です。            |            |
| ↓ 大会申込メンバー入力に戻る | 本部門に申し込む・・ |

※登録しているアドレスに申し込み完了のメールが来ます。

### 2022.11.8現在 完了メールは届きません

③画面右上のメニュー→下の方にある支払管理の請求発行をクリック(チーム管理→チーム名クリックでも表示)

| 支払管理 |                                           |
|------|-------------------------------------------|
| 請求発行 | チーム登録料、メンバー登録料、大会参加<br>請求発行が可能な支払対象があります。 |

ゆ検索をクリック

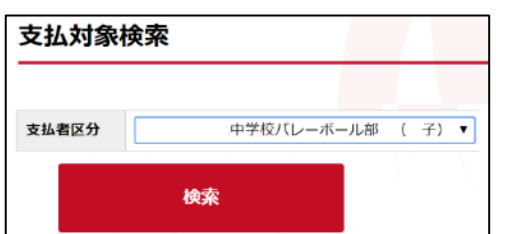

13支払対象一覧を確認(支払うものにチェックを入れる。)

して入力内容を確認するをクリック

※チーム登録料が未納の場合は、

必ず大会参加費とまとめて納付となります。

# ※選手の登録料も同時に納付できます。

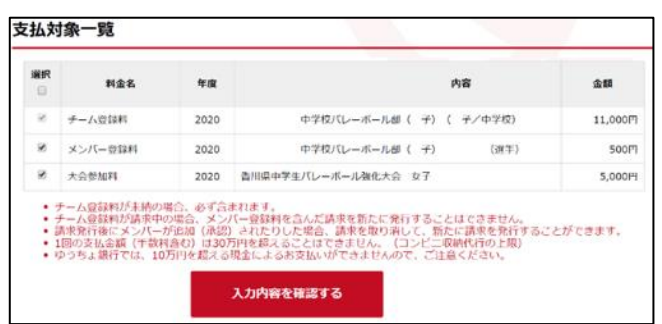

#### 16請求を発行するをクリックする

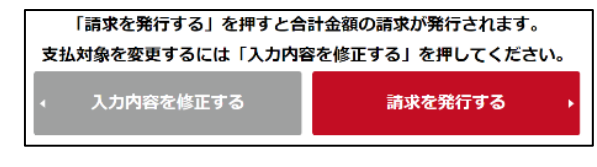

#### 12発行済みの請求を確認するをクリックする。

| 請求発行完了                                                                                  |                                                                    |
|-----------------------------------------------------------------------------------------|--------------------------------------------------------------------|
| 請求の発行が完了しました。                                                                           |                                                                    |
| 登録メールアドレス宛てに請求発行のご案内を送信しまし、<br>お支払い期限までにお支払いいただけない場合は請求が無<br>以下のボタンからも発行した請求のお支払い方法やお支払 | たので、メールに記載されたお支払い方法のU<br>効となり、お支払いが出来なくなりますのでご<br>い期限などをご確認いただけます。 |
|                                                                                         | 発行済みの請求を確認する                                                       |
|                                                                                         |                                                                    |

#### 18請求番号をクリック

| 請求情報一   | 覧              |  |
|---------|----------------|--|
|         |                |  |
| 請求番号    | 請求発行者          |  |
| 2000008 | 山田 太郎(サンプルチーム) |  |

### 19支払方法を選択するをクリック

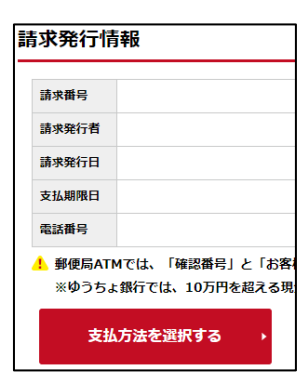

20支払方法を選択し、クリック

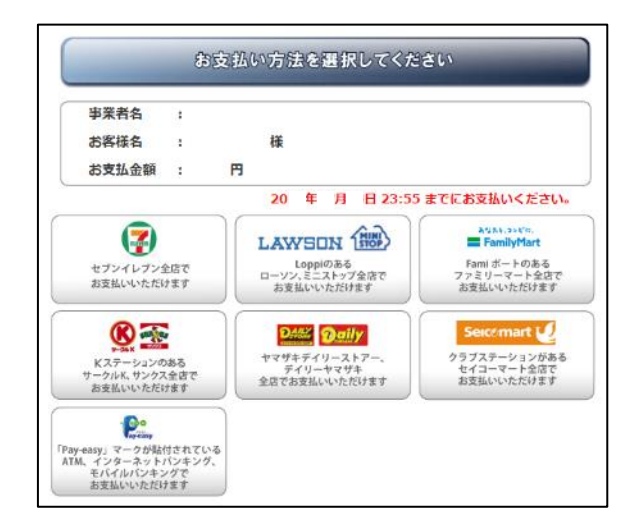

# 2) 画面の指示に従ってコンビニ等で支払う

# 領収書の発行

## コンビニ等で支払を済ませる

# 申込手順①~③を実行

# ④支払管理の支払履歴管理をクリック

| 支払管理          |                 |
|---------------|-----------------|
| <u>請求発行</u>   | チーム登録料、メンバー登録料、 |
| <u>請求情報照会</u> | 現在発行している請求情報を確認 |
| 支払履歴管理        | 過去の支払履歴を確認できます。 |

#### ⑤検索をクリック

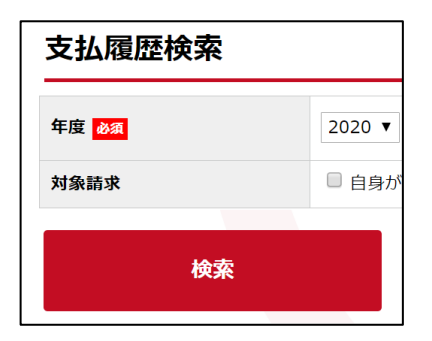

#### ⑥請求番号をクリック

| 支払履歴─    | ─覧        |     |
|----------|-----------|-----|
| 1件 1/1ペー | ジ         |     |
| 請求番号     | 支         | 払日  |
| 2 8      | 2020/0 /0 | 18: |

# ⑦PDF 領収書を出力するをクリック

| 支払金額          |                 |
|---------------|-----------------|
| 合計            | 5,275円          |
| PDF領収書を出力する ▶ | メンバー登録料領収書個別出力・ |

⑧必要な項目にチェックを入れて,PDF 領収書を発行す

### るをクリック

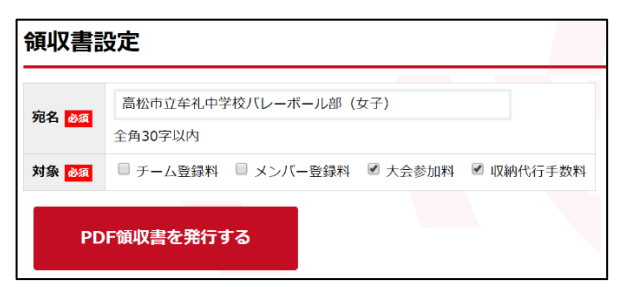

#### ⑨任意の場所に保存する。

# 大会申込を取り消す場合

申込手順①~⑥を実行 ⑦大会部門用申込チームのチーム名をクリック

| 大会部門用申込チーム  |  |
|-------------|--|
| 大会部門用申込チーム名 |  |
| 香川          |  |

# ⑧大会申込を取消するをクリック。

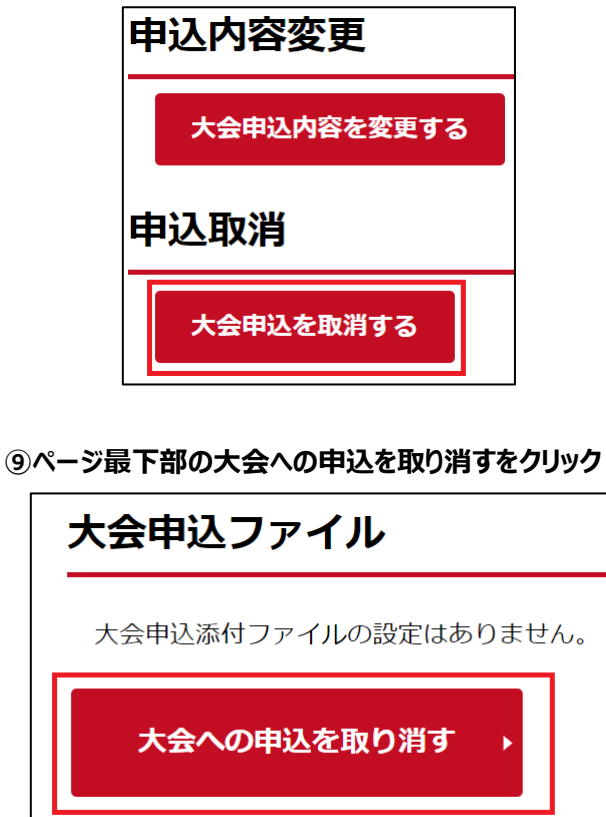